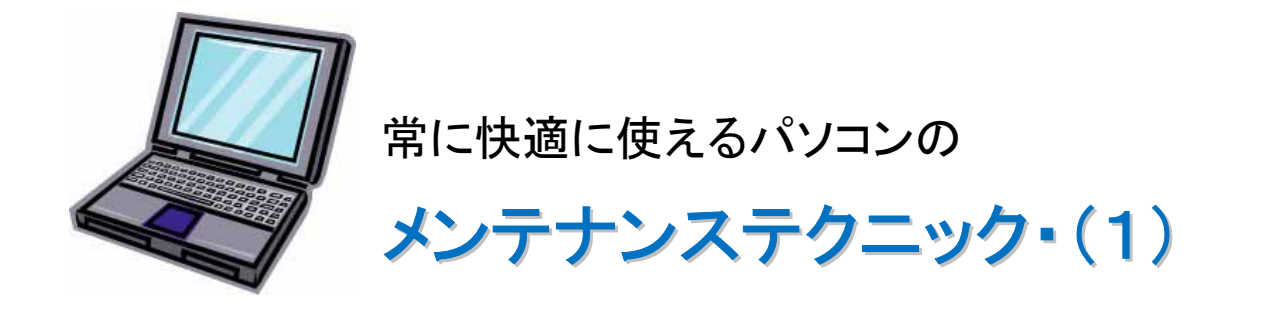

# ■「パソコンは使えば使うほど、その動作が不安定になる」

動作が不安定になるとはどういうことかというと、

- 1. パソコンの起動や終了が遅くなる。
- 2. ソフトの起動や終了が遅くなる。
- 3. パソコンを使用中によくフリーズする。
- 4. パソコンを使用中によくシステムのエラーが表示される。

など、原因はいろいろで、ハード的な故障により不安定になる場合や、ソフト的(システム的) に不安定にある場合があります。

ハード的に不安定になるパターンとしては、

主にハードディスクの損傷による場合やメモリ不足が原因である場合が考えられます。

ソフト的に不安定になるパターンとしては、レジストリ・不要ファイルの巨大化等が原因である場合などが考えられます。 そのような状態にならないためにも、日頃からパソコンのメンテナンスを行うことが必要です。

### ■主なメンテナンスの方法

1. メール関係のメンテナンスでは、

不必要と思われるメールを削除したり、メール領域を整理したりすることにより、 Outlook Express の動作を安定化させます。(大切なメールはバックアップを取りましょう)

- 2. インターネットブラウジング関係のメンテナンスでは、 ホームページを参照するたびにパソコン内に保存されている一時ファイルの領域を消去す ることにより、インターネットエクスプローラの動作を安定化させます。
- 3. Windows 自体のメンテナンスでは、

不要なソフトやファイルをパソコン内から削除したり、ハードディスクの物理的な損傷を修正 したり、ディスクやレジストリを整理することにより、Windows 自体の動作を安定化させま す。

### ※レジストリとは

レジストリーとは「コンピュータに関するあらゆる設定情報を集中管理するデータベース」ということで、プログラム情報、各種ハードウエアの ドライバー情報などウインドウズが何かを実行するために必要な情報がひとまとめになってここに収められていて、ファイルとフォルダが階 層をなして収まっています。ウインドウズがユーザーの命令を受けてタスクを実行するときにこの情報を基にするわけです。そしてこの中の 情報が欠落したり、壊れたりするとパソコンは動かなくなったりするのです。

## 1. メール関係のメンテナンス

Outlook Express に限ったことではないのですが、扱うファイル数が多くなればなるほどそのプログラムの動作が不安定になる傾向があります。 Outlook Express の1つ1つのメールも Windows 上ではファイルとして管理されています。 不要なメールは削除しておいた方が、 Outlook Express の動作のためにも良いのです。

完全にメールを削除するためには、その「削除済みアイテム」を直接右クリックし、その中の[削 除済みアイテム]フォルダを空にするを選択します。

次の確認メッセージが表示されますので、そのまま「OK」をクリックします。

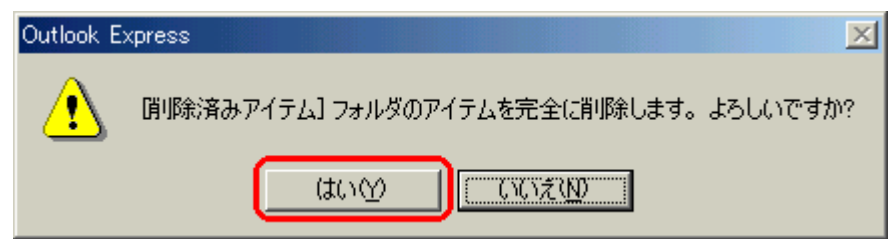

以上の操作で完全にメールの削除は完了です。

削除を行った後は、次項の整理を行っておきましょう。メールデータを削除したことで Outlook Express で取り扱うファイル数は少なくなりますが、その後、削除したことで発生してしまったディスク内の空白部分を整理しておけばもっと効果がでます。

ディスク内の空白部分とは、削除前は連続でディスクの格納されていたのが、ファイルの削除 などにより飛び飛びの空白(空き)ができてしまいます。

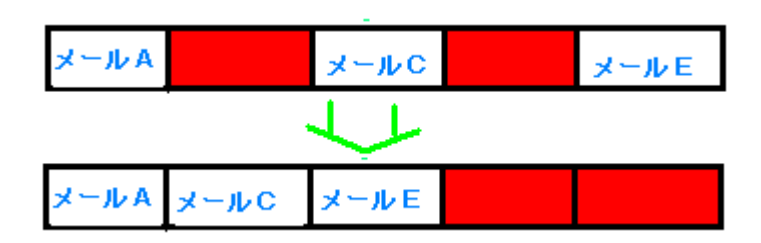

整理を行う方法は、まず左側にフォ ルダが表示されている画面で、「受信 フォルダ」をクリックします。

次にメニューバーの「ファイル」の中にある「フォルダ」の中の、「すべてのフォルダを最適化す る」を選択します。全てのフォルダ(受信フォルダ・送信済みフォルダ等)に対して圧縮処理を開 始します。その際、次のようなメッセージが表示されます。(数分かかる場合があります。)

| 最適化しています  |  |  |
|-----------|--|--|
| 🗐 🥙 愛信トレイ |  |  |
|           |  |  |
|           |  |  |

以上の操作でメールを整理(最適 化)する作業は完了です。

### Outlook の場合

対象ソフト Outlook 2000/Outlook 2002/Outlook 2003/Outlook 2007

#### 概要

- 通常 Outlook では、メールや連絡先などのデータが『個人用フォルダ(PST ファイル)』に、保存されます。
- データが増加するにつれて PST ファイルが大きくなっていきますが、不要なアイテムを 削除 しただけでは.PST ファイルは小さくはなりません。
- ③ PST ファイルを縮小するには、データの削除後に『圧縮』を実行する必要があります。

#### 解説

Outlook では、送受信したメールや予定表、連絡先などのデータは、『個人用フォルダ』に保存 されています。

多数のメールや大きなファイルを添付したメールを受け取ると、『個人用フォルダ』のサイズも 増大し、当初はせいぜい数 MBだったサイズが、いつの間にか 1GBを超えているということも珍 しくなく、『個人用フォルダ(PST ファイル)』がディスクの空き容量を圧迫することになります。

普通に考えると、不要なメールの削除や、別のフォルダに移動すれば縮小できそうですが、実際には削除/移動してもサイズはほとんど変わりません。

『個人用フォルダ(PST ファイル)』のサイズを小さくするには、『圧縮』と呼ばれる作業が必要となります。

操作方法

『方法①』——Outlook が自動的に「圧縮」するのを待つ

Outlook には.PST ファイルを自動的に「圧縮」する機能が備わっています。

- ①まず、古いメールなど不要になったアイテムを削除します。
- アイテムを削除しただけでは[削除済みアイテム]というフォルダに移動されるだけなので、
   [削除済みアイテム]フォルダを空にして、完全に削除する必要があります。
   尚、完全に削除されたアイテムは復旧できないので、必要ならバックアップを取っておくこと。
- ③ あとは、Outlook を起動したままにすれば、CPU 占有率が低いときにバックグラウンドで 自動的に.PST ファイルの縮小作業が実行されます。

『方法②』――手動で「圧縮」を実行する

①まず、方法①と同じように、古いメールなど不要になったアイテムを削除します。

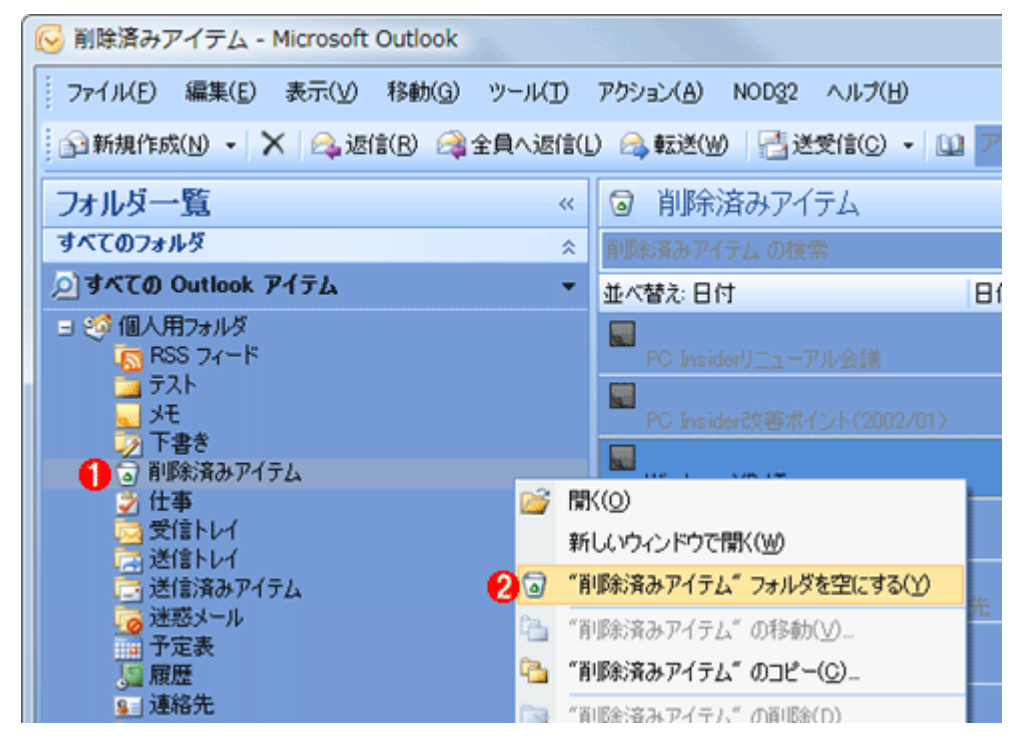

② 次に『フォルダー覧』の『個人用フォルダ』を右クリックして『プロパティ』をクリック。

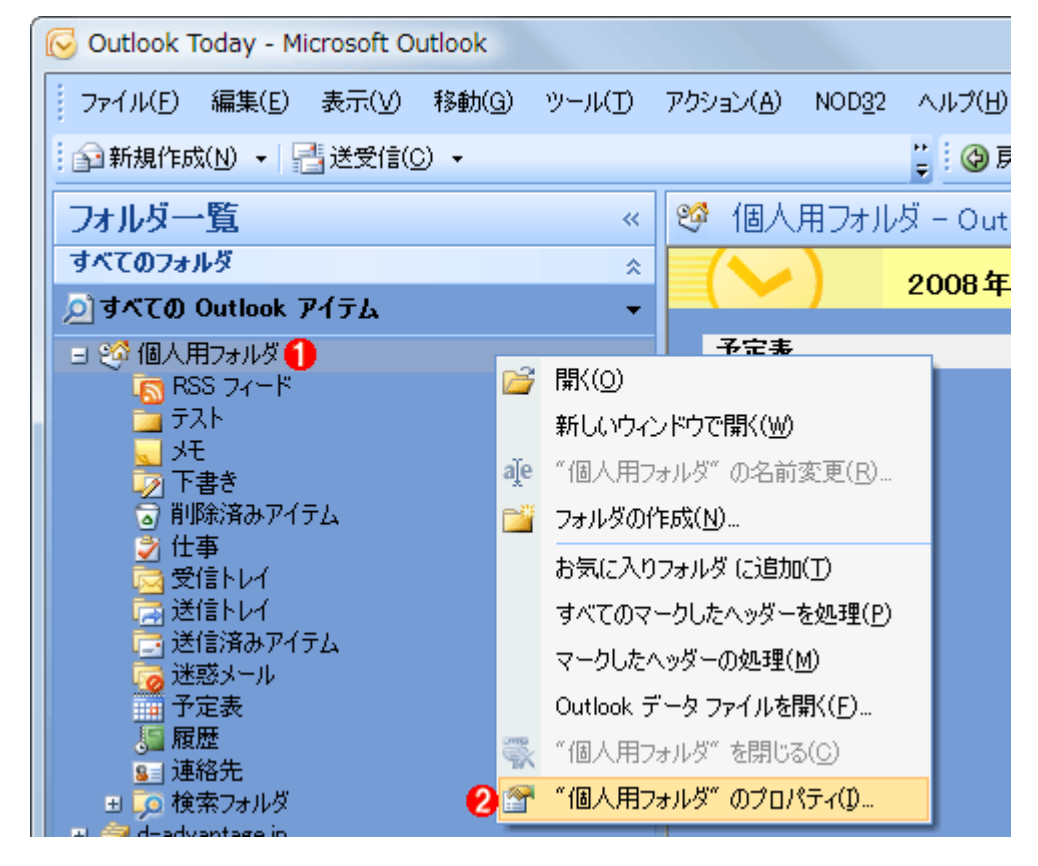

③ PST ファイルのプロパティ画面で『詳細』をクリック

| 個人用フォルダ プロパティ ? ※                                                                                     |
|----------------------------------------------------------------------------------------------------|
| 全般ホームページ                                                                                              |
| (個人用フォルダ)                                                                                             |
| 種類: メールと投稿 アイテム                                                                                       |
| 場所: Microsoft Office Outlook                                                                          |
| 説 も 月(D):                                                                                             |
| <ul> <li>● 未読アイテム数を表示する(N)</li> <li>● アイテムの合計数を表示する(T)</li> </ul>                                     |
| このフォルダに投稿するときに使用するフォーム(P): IPM.Post                                                                   |
| <ul> <li>✓ Microsoft Exchange 対応のビューを自動生成する(U)</li> <li>□ このフォルダのアラームと仕事を To Do バーに表示する(R)</li> </ul> |
| フォルダ サイズ(F)                                                                                           |
|                                                                                                    |
| OK キャンセル 適用(A)                                                                                        |

④『詳細』画面で『今すぐ圧縮』をクリックし『OK』クリックで完了。
 『今すぐ圧縮』ボタンをクリックすると『圧縮中』というメッセージが表示されます。
 このメッセージは何回も繰り返し表示されることがあるので、焦らずに待ってください。
 完全にこのメッセージが表示されなくなったら縮小作業は完了です。

最後に Windows エクスプローラで PST ファイルが実際に小さくなったことを確認しよう。 PST ファイルの保存場所は、上の画面の『ファイル名』で確認できます。

| 個人用フォルダ                                                  |
|----------------------------------------------------------|
| 全般                                                       |
| 名前(N): 個人用フォルダ                                           |
| ファイル名(F): ① D:¥Users¥hiromi-s¥Documents¥0_da¥1_WindowsSe |
| 形式: 個人用フォルダ ファイル                                         |
| パスワードの変更(P) 個人用フォルダのファイルにアクセスするための<br>パスワードを変更します。       |
| 今すぐ圧縮(C) 2 圧縮によって、個人用フォルダのファイル サイズ<br>を小ざくします。           |
|                                                          |
| א לאב (M)                                                |
|                                                          |
| OK キャンセル 適用(A)                                           |

『参考』

(Local Settings は隠しファイル属性) マイコンピュータ→ツール→フォルダ オプション→表示タブの詳細設定の 「ファイルとフォルダの表示」を「隠しフ ァイルおよび隠しフォルダを表示しな い」から「全てのファイルとフォルダを 表示する」に変更してOKボタンをクリ ック。

これで Local Settings が表示します。